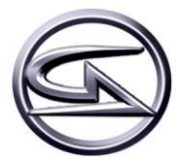

FUTUROLAN

# Gamers-Assembly

## GAlloween 2009

Aikiox 08/11/2009

Descriptif d'installation et de configuration des serveurs de jeux.

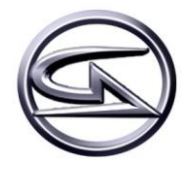

## Sommaire

| Ι.   | Serveur TeamSpeak                          | 3 |
|------|--------------------------------------------|---|
| 1    | Installation                               | 3 |
| 2    | Administration du serveur                  | 3 |
| 11.  | Mumble                                     | 4 |
| 1    | Installation de Mumble                     | 4 |
| 2.   | Administration de Mumble                   | 4 |
| III. | BattleField 2142                           | 5 |
| 1    | Installation de BattleField 2142 Serveur   | 5 |
| 2    | Administration de BattleField 2142 Serveur | 5 |
| 3.   | Problème                                   | 6 |
| IV.  | Team Fortress 2                            | 7 |
| 1    | Installation de Team Fortress 2 serveur    | 7 |
| 2.   | Administration de Team Fortress 2 serveur  | 7 |
| 3.   | Problème                                   | 7 |
| V.   | Screen                                     | 8 |
| 1.   | Installation de Screen                     | 8 |
| 2.   | Administration de Screen                   | 8 |

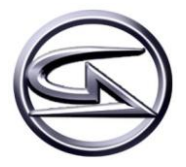

## I. SERVEUR TEAMSPEAK

## **1. Installation**

Pour installer TeamSpeak, il suffit de le télécharger depuis leurs serveur grâce à la commande WGET :

wget ftp://ftp.freenet.de/pub/4players/teamspeak.org/releases/ts2\_server\_rc2\_202319.tar.bz2

Une fois téléchargé, il faut le décompresser :

tar -xjf ts2\_server\_rc2\_202319.tar.bz2

Le dossier « ts2\_server\_rc2\_202319.tar.bz2 » est décompressé, nous pouvons déplacer son contenu ou nous voulons grâce à la commande suivant :

mv tss2\_rc2 /srv/

Une fois le dossier déplacé, il faut se rendre dans celui-ci pour démarrer le serveur :

#### cd /srv/tss2\_rc2/

## 2. Administration du serveur

Voici quelques commandes pour l'administration du serveur sachant que l'on peut le configurer par interface web à l'adresse suivante : http://IP\_SERVEUR\_TS: 14534

Démarrage du serveur :

./teamspeak2-server\_startscript start

Arrêt du serveur :

#### ./teamspeak2-server\_startscript stop

Redémarrage du serveur :

#### ./teamspeak2-server\_startscript reboot

Une fois le serveur en route, il faut regarder dans le fichier « **server.log** » pour savoir le mot de passe pour le compte **admin** et **superadmin** pour l'interface web.

| vi server.log                               |                                     |  |
|---------------------------------------------|-------------------------------------|--|
| 06-11-09 14 :16 :50, WARNING, Info, SERVER, | Default VirtualServer created       |  |
| 06-11-09 14 :16 :50, WARNING, Info, SERVER, | admin account info:                 |  |
|                                             | username:admin password: XXXXXXX    |  |
| 06-11-09 14 :16 :50, WARNING, Info, SERVER, | superadmin account info: username : |  |
|                                             | superadmin password: XXXXXXX        |  |

Il suffit maintenant de se connecter a l'interface web pour administrer le serveur en créant les comptes superadmin manuellement.

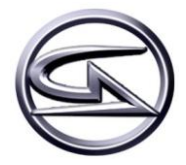

## II. MUMBLE

## 1. Installation de Mumble

Pour installer mumble, rien de plus simple :

#### aptitude install mumble-server memble-server-web mumble

Durant l'installation, il va demander de mettre un mot de passe pour le superuser (a ne pas confondre avec le superadmin de teamspeak)

## 2. Administration de Mumble

Pour l'administration de Mumble, c'est très particulier. Il faut se connecter au Mumble grâce aux identifiants « superuser » et le mot de passe choisi. En cas de perte du mot de passe, une ré installation suffit pour mettre un nouveau mot de passe. Mumble fonctionne avec des groupes, utilisateurs et droits. En fonction du groupe, l'utilisateur pour faire plus ou moins de chose. Si un utilisateur se connecte, il sera automatiquement dans le groupe « all », c'est-à-dire qu'il pourra juste se déplacer d'un dossier a l'autre. (Pas très gênant si l'on créé les channels au préalable).

Le seul problème que j'ai eu, c'est que je n'arrivais pas a créer de channels avec mot de passe.

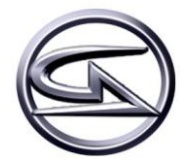

## III. BATTLEFIELD 2142

## 1. Installation de BattleField 2142 Serveur

Pour installer BattleField 2142 serveur, il faut télécharger depuis le FTP du site EA GAMES.

#### wget ftp://largedownloads.ea.com/pub/patches/BF2142/1.50/bf2142-linuxded-1.10.48.0-installer.zip

Ensuite, nous allons installer Unzip pour décompresser le fichier et Libstdc qui est un paquet nécessaire pour le lancement du serveur de jeux :

apt-get install unzip libstdc++5

Une fois les deux parquets installés, il faut décompresser le fichier téléchargé :

unzip bf2142-linuxded-1.10.48.0-installer.zip –d /root/

Le fichier décompressé, il faut l'exécuter :

./ bf2142-linuxded-1.10.48.0-installer.sh

Durant l'installation, il faudra indiquer le lieu ou les fichiers du serveur se trouveront, autoriser PunkBuster et en deux secondes, l'installation est finie.

## 2. Administration de BattleField 2142 Serveur

Le serveur de jeux est installé. Maintenant, nous devons rajouter le clanmod 3.02 dans le répertoire suivant. Il est <u>téléchargeable depuis mon FTP</u>:

```
mv clanmod /srv/bf2142/mods/
```

Dans le répertoire clanmod, nous allons modifier quelques fichiers :

- /mods/clanmod/settings
  - serversettings.con
  - maplist.con
- /mods/clanmod/levels

Voici les modifications à faire dans le fichier serversettings.con :

#### vi /mods/clanmod/settings/serversettings.con

| sv.serverName ""     | ## Le nom du serveur de jeux ##                                     |
|----------------------|---------------------------------------------------------------------|
| sv.password ""       | ## Le mot de passé du serveur ##                                    |
| sv.internet 1        | ## Il doit être a 1 pour active le PunkBuster ##                    |
|                      | ## Il doit être a O pour lancer le serveur s'il n'y a pas de net ## |
| sv.serverIP ""       | ## L'ip du serveur de jeux ##                                       |
| sv.serverPort 17567  | ## Le port du serveur de jeux (a modifier s'il y a deux serveur     |
|                      | logique sur un serveur physique ##                                  |
| sv.welcomeMessage "" | ## Message de bienvenue ##                                          |
| sv.punkBuster 1      | ## Il doit être à 0 pour lancer le serveur s'il n'y a pas de net ## |

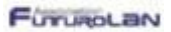

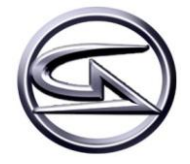

Voici les modifications à faire dans le fichier maplist.con. Il suffit de rajouter les noms des nouveaux level que l'on a rajouté dans /mods/clanmod/levels :

vi /mods/clanmod/settings/maplist.con

mapList.append strike\_at\_karkand gpm\_cq 16 mapList.append street gpm\_cq 16

Voici principalement les serveur a modification a faire dans le clanmod. Maintenant, il faut mettre à jours le PunkBuster. Pour mettre à jours le PunkBuster, il y a trois solution :

- Mettre le serveur en ligne est le PunkBuster se mettra a jours automatiquement
- Télécharger la dernière version du <u>PunkBuster directement du site internet</u>
- Demander de copier le dossier /pb/ d'un serveur de jeux hébergés et le copier dans le serveur de jeux

Il faut savoir que le dossier « pb » du serveur de jeux est un raccourcie vers pb\_amd-64 ou pb\_ia-32 en fonction du matériel.

Démarrer un serveur avec le clanmod :

./start.sh +modPath mods/clanmod

Démarrer un serveur sans le clanmod :

./start.sh

Quitter le serveur après son lancement :

quit

## 3. Problème

Le seul problème que j'ai rencontré est le message d'erreur suivant :

#### erreur de segmentation (core dumped)

Les raisons à ce problème sont les suivantes :

- Une erreur dans le fichier de configuration « serversettings.con »
- Plus de connexion internet alors que sv\_internet et sv\_PunkBuster sont a 1

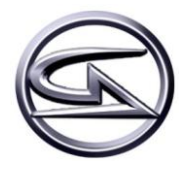

## **IV.** TEAM FORTRESS 2

## 1. Installation de Team Fortress 2 serveur

L'installation d'un serveur de jeux Team Fortress 2 se fait a l'aide de hldsupdatetool de Steam. Voici comment le télécharger :

#### wget http://www.steampowered.com/download/hldsupdatetool.bin

Une fois téléchargé, il faut l'exécuter :

./hldsupdatetool.bin

Il faut ensuite accepter les conditions et un dossier steam apparaitra. Il faut mettre les droits à tout le monde :

Chmod 777 steam

Ensuite, nous allons télécharger le jeu. Par contre, il faut une bonne demi-heure. L'argument – verify\_all va vérifier si tout les fichiers ont bien été téléchargé.

./steam – command update – game "tf" –dir – verify\_all

### 2. Administration de Team Fortress 2 serveur

Pour administrer le serveur de jeux, il faut modifier certain fichier notamment « server.cfg » dans /orangebox/tf/cfg/. Il faut télécharger les fichiers sur <u>mon FTP</u>, le décompresser avec unzip et les copier dans le bon dossier

wget http://tiennot.romain.free.fr/tf2.zip unzip tf2.zip —d /root/ mv /root/tf2/\* /orangebox/tf/cfg/

Ensuite, il faut modifier le fichier « server.cfg ». Voici les grandes lignes :

| hostname "Masters serv #1"   | ##Nom du serveur##                            |
|------------------------------|-----------------------------------------------|
| rcon_password "battlefrance" | ##Mot de passé pour administrer le serveurs## |
| sv_password "pcw"            | ##Mot de passe du serveur ##                  |
| sv_lan 1                     | ##1 pour lan ##                               |

Une fois le fichier modifié, il suffit de lancer un serveur comme ceci en etant dans le repertoire « orangebox » :

./srcds\_run -game tf +ip 172.16.10.1 -port 27015 +maxplayers 16 +map ctf\_2fort -tickrate 66

Quitter le serveur après son lancement :

quit

## 3. Problème

Le serveur prend énormément de ressource. Nous n'avons pu lancer qu'un seul serveur par machine physique à cause de LAG. D'après VeryGames, <u>il faudrait compiler le kernel en 1000 Hz</u>. Ensuite, les

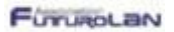

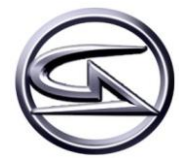

serveurs de jeux ne sont pas visibles en LAN malgré que dans le fichier de configuration soit sur « sv\_lan 1 ».

Les serveurs de jeux sont exécutables sans connexion internet sauf que les joueurs ne pourront pas charger leurs profils.

## V. SCREEN

## 1. Installation de Screen

Screen permet de créer des fenetres « virtuelles ». L'avantage est que lorsque l'on perd une connexion avec le serveur, nous pouvons retrouver nos fenetres et nous pouvons toujours administrer le serveur de jeux. Pour l'installer, rien de particulier :

#### Apt-get install screen

## 2. Administration de Screen

Voici les differentes commandes pour créer de nouvelles fenêtres, les quitter et les retrouver :

Pour créer une screen :

screen -S nom\_du\_screen

Pour voir la liste des screen :

screen —ls

Pour rentrer dans une screen :

screen –x PID screen –x nom\_du\_screen screen –r PID

Pour revenir à la console par défaut :

Ctrl + a puis d